## Δημιουργία προσαρμοσμένου πίνακα περιεχομένων

- Στην καρτέλα Αναφορές, στην ομάδα Πίνακας περιεχομένων, κάντε κλικ στο στοιχείο Πίνακας περιεχομένων και κατόπιν στο στοιχείο Εισαγωγή πίνακα περιεχομένων.
- 2. Στο παράθυρο διαλόγου Πίνακας περιεχομένων, κάντε ένα από τα εξής:
  - Για να αλλάξετε το πλήθος των επιπέδων επικεφαλίδας που εμφανίζονται σε έναν πίνακα περιεχομένων, πληκτρολογήστε τον αριθμό που θέλετε στο πλαίσιο δίπλα στο στοιχείο Εμφάνιση επιπέδων στην περιοχή Γενικά.
  - Για να αλλάξετε τη συνολική εμφάνιση του πίνακα περιεχομένων σας, κάντε κλικ σε μια διαφορετική μορφή στη λίστα Μορφές. Μπορείτε να δείτε πώς εμφανίζεται η επιλογή σας στις περιοχές Προεπισκόπηση εκτύπωσης και Προεπισκόπηση Web.
  - Για να αλλάξετε τον τύπο της γραμμής που εμφανίζεται ανάμεσα στο κείμενο καταχώρησης και τον αριθμό σελίδας, κάντε κλικ σε μια επιλογή στη λίστα Οδηγός στηλοθέτη.
  - Για να αλλάξετε τον τρόπο με τον οποίο εμφανίζονται τα επίπεδα επικεφαλίδας σε έναν πίνακα περιεχομένων, κάντε κλικ στην επιλογή Τροποποίηση. Στο παράθυρο διαλόγου Στυλ, κάντε κλικ στο επίπεδο που θέλετε να αλλάξετε και, στη συνέχεια, κάντε κλικ στην επιλογή Τροποποίηση. Στο παράθυρο διαλόγου Τροποποίηση στυλ, μπορείτε να αλλάξετε τη γραμματοσειρά, το μέγεθος και το ποσοστό εσοχής.
- Για να χρησιμοποιήσετε προσαρμοσμένα στυλ στον πίνακα περιεχομένων, κάντε κλικ στις Επιλογές και, στη συνέχεια, κάντε τα εξής:
  - Στο πλαίσιο Διαθέσιμα στυλ, εντοπίστε το στυλ, το οποίο εφαρμόσατε στις επικεφαλίδες του εγγράφου.
  - Στο πλαίσιο Επίπεδο ΠΠ (Επίπεδο πίνακα περιεχομένων), δίπλα στο όνομα του στυλ, πληκτρολογήστε έναν αριθμό από 1 έως 9 για να υποδηλώσετε το επίπεδο, το οποίο επιθυμείτε να αντιπροσωπεύει αυτό το στυλ επικεφαλίδων.

**ΣΗΜΕΙΩΣΗ** Εάν θέλετε να χρησιμοποιήσετε μόνο προσαρμοσμένα στυλ, καταργήστε τους αριθμούς του επιπέδου πίνακα περιεχομένων για τα ενσωματωμένα στυλ, όπως την Επικεφαλίδα 1.